## **INSTRUCTIVO AVISO DE VENCIMIENTO**

Para Generar avisos de vencimiento de pólizas

- 1. Ingresar a <u>www.beneficio.com.ar</u>
- 2. Completar el formulario de acceso con usuario y contraseña

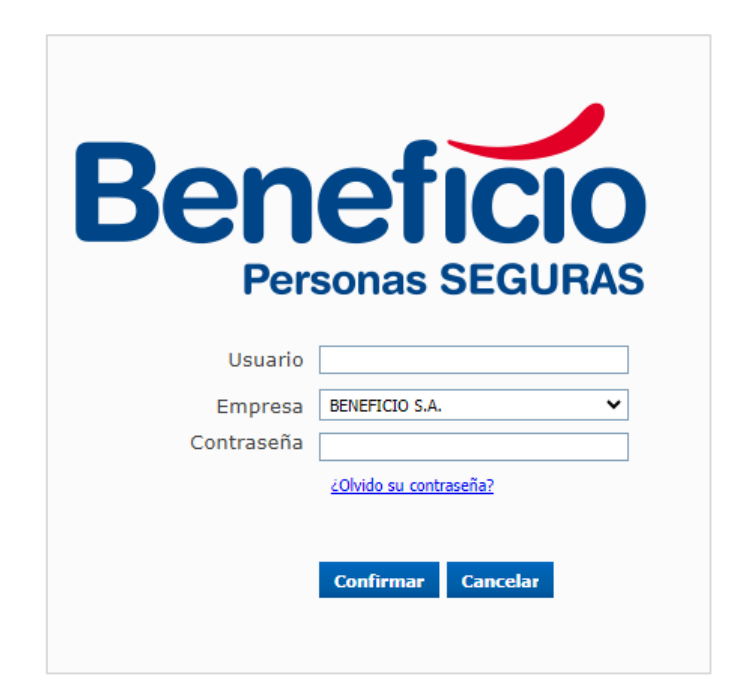

**3.** En la parte superior de la página, ingresar al menú "Productores":

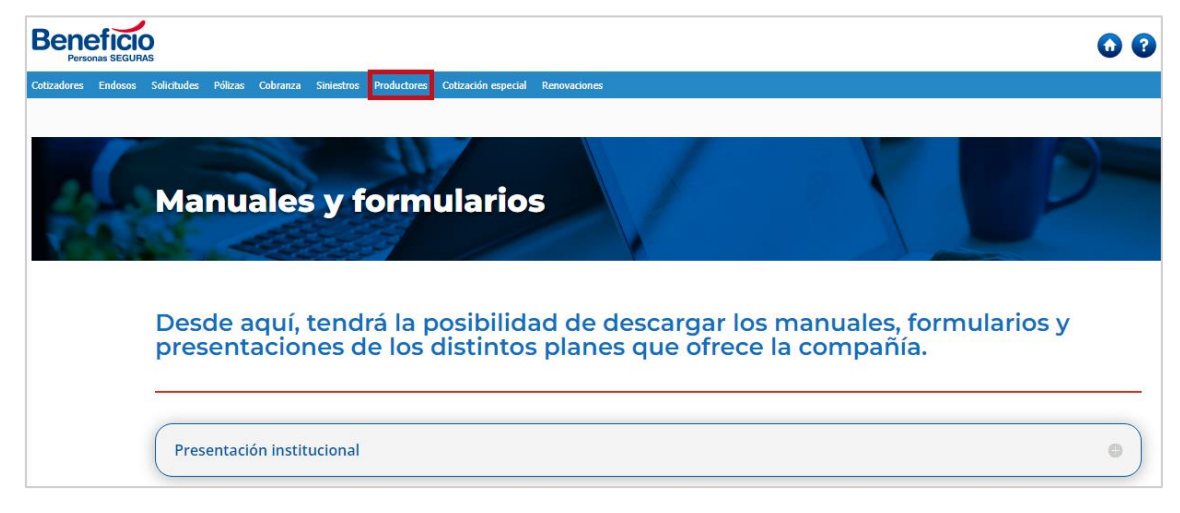

#### 4. Ingresamos a la opción: "Avisos de Vencimiento":

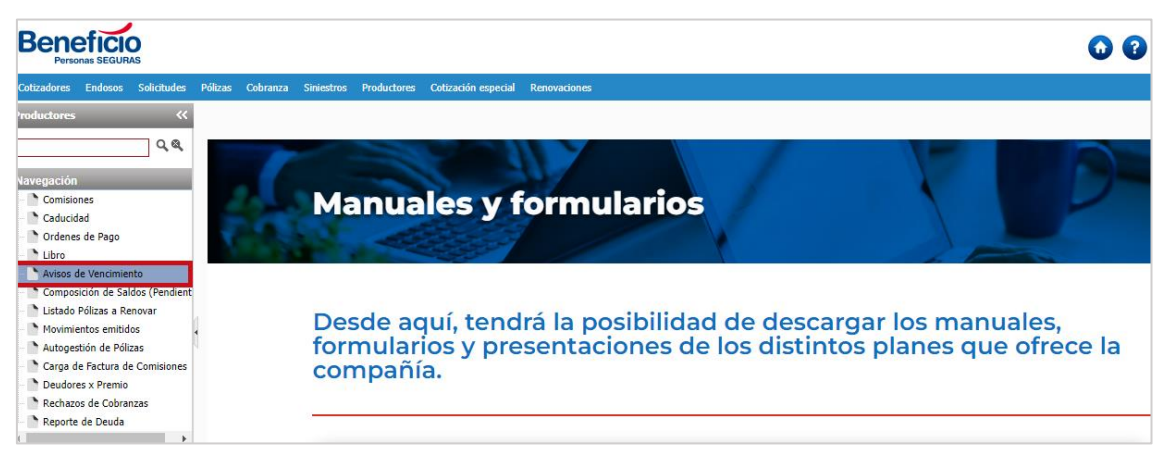

### 5. Nos lleva a la siguiente pantalla:

| Beneficio<br>Personas SEGURAS                                                                                                    |                                                                                                    |
|----------------------------------------------------------------------------------------------------|----------------------------------------------------------------------------------------------------|
| Cotizadores Endosos Solicitudes                                                                                                    | Pólizas Cobranza Siniestros Productores Cotización especial Renovaciones                                                                                                    |
| Productores<br>Navegación Comisiones Caducidad Caducidad Caducidad Caducidad Caducidad Caducidad Composición de Saldos (Pendient Composición de Saldos (Pendient Catga de Pálzas a Renovar Autogestión de Pólizas Carga de Factura de Comisiones Deudores x Premio Rechazos de Cobranzas | Avisos de vencimiento<br>Filtros<br>A vencer en Periodo: Desde 1/1 28 Hasta // 28<br>Productor Seleccione un productor 1 Agrupación Seleccione agrupación<br>Generar avisos |

6. Podemos filtrar por fechas:

| Beneficio<br>Personas SEGURAS     |                                                                          |   |
|-----------------------------------|--------------------------------------------------------------------------|---|
| Cotizadores Endosos Solicitudes I | Pólizas Cobranza Siniestros Productores Cotización especial Renovaciones |   |
| Productores                       | Avisos de vencimiento                                                    |   |
| Navegación                        |                                                                          |   |
| Comisiones                        | A vencer en Periodo: Desde 777 28 Hasta / / 28                           |   |
| Caducidad                         | Productor Seleccione un productor V V Agrupación Seleccione agrupación V | • |
| Ordenes de Pago                   |                                                                          | _ |
|                                   | Generar avisos                                                           |   |
| Avisos de vencimiento             |                                                                          |   |
| Listado Pólizas a Renovar         |                                                                          |   |
| Movimientos emitidos              |                                                                          |   |
| Autogestión de Pólizas            |                                                                          |   |
| Carga de Factura de Comisiones    |                                                                          |   |
| Deudores x Premio                 |                                                                          |   |
| 🗠 🏲 Rechazos de Cobranzas         |                                                                          |   |
| Reporte de Deuda                  |                                                                          |   |

7. Para ingresar la fecha podemos escribirla o buscar a través del ícono

#### "Calendario":

| Avisos de vencimiento             |                                            |                          |                         |  |  |  |
|-----------------------------------|--------------------------------------------|--------------------------|-------------------------|--|--|--|
| Filtros                           |                                            |                          |                         |  |  |  |
| A vencer en Periodo:<br>Productor | Desde 777 28 Hasta Seleccione un productor | / / 28<br>• 1 Agrupación | Seleccione agrupación 🗸 |  |  |  |
|                                   |                                            |                          | Generar avisos          |  |  |  |

### **8.** Luego, seleccionamos la fecha requerida:

| Avisos de vencir           | nien | ito    |      |        |       |      |     |                |
|----------------------------|------|--------|------|--------|-------|------|-----|----------------|
| Filtros                    |      |        |      |        |       |      |     |                |
| A vencer en Periodo: Desde | 02   | 2/07/2 | 2023 | 28     | Hasta | 1    |     | / / 28         |
| Productor                  | ?    |        | Jul  | io, 2( | 023   |      | ×   |                |
|                            | *    | <      |      | Hoy    |       | >    | >>  |                |
|                            | Dom  | Lun    | Mar  | Mie    | Jue   | Vie  | Sab |                |
|                            |      |        |      |        |       |      | 1   | Generar avisos |
|                            | 2    | 3      | - 4  | 5      | 6     | 7    | 8   |                |
|                            | 9    | 10     | 11   | 12     | 13    | - 14 | 15  |                |
|                            | 16   | 17     | 18   | 19     | 20    | 21   | 22  |                |
|                            | 23   | 24     | 25   | 26     | 27    | 28   | 29  |                |
|                            | 30   | 31     |      |        |       |      |     |                |

**9.** Podemos filtrar por productor:

| Avisos de ve         | encimiento               |                  |                        |
|----------------------|--------------------------|------------------|------------------------|
| Filtros              |                          |                  |                        |
| A vencer en Periodo: | Desde 02/07/2023 2 Hasta | 24/07/2023       |                        |
| Productor            | Seleccione un productor  | 🗸 🗘 Agrupación S | eleccione agrupación 👻 |
|                      | Seleccione un productor  |                  |                        |
|                      | XXXX XXXXXX XXXXXX       |                  |                        |
|                      |                          |                  | Generar avisos         |

**10.** Una vez colocados los filtros, procedemos a hacer clic en el botón "Generar

avisos":

| Avisos de ve         | encimiento               |            |            |                         |
|----------------------|--------------------------|------------|------------|-------------------------|
| Filtros —            |                          |            |            |                         |
| A vencer en Periodo: | Desde 02/07/2023 🔁 Hasta | 24/07/2023 | 28         |                         |
| Productor            | XXXX XXXXXX XXXXXX       | ~ ℃        | Agrupación | Seleccione agrupación 🗙 |
|                      |                          |            |            | Generar avisos          |

# **11.** Nos aparecerá un cartelito amarillo: "Proceso de generación de Aviso de

#### vencimiento agendado":

| Beneficio<br>Personas SEGURAS                                                                                                    |                                                                                                    | 0 0 0 0 0                          |
|----------------------------------------------------------------------------------------------------|----------------------------------------------------------------------------------------------------|------------------------------------|
| Cotizadores Endosos Solicitudes F                                                                                                    | Pólizas Cobranza Siniestros Productores Cotización especial Renovaciones                                                                                                    |                                    |
| roductores «                                                                                                    | Avisos de vencimiento                                                                                                    | Proceso de generación de Avisos de |
| 44                                                                                                    | Filmer                                                                                                    | vencimiento agendado               |
| lavegación                                                                                                    | r nuros                                                                                                    |                                    |
| Comisiones                                                                                                    | A vencer en Periodo: Desde 02/07/2023 🔀 Hasta 24/07/2023 🔀                                                                                                    |                                    |
| Caducidad                                                                                                    | Productor YXXX XXXXXX YXXXX YXXXX YXXXXX YXXXXX YXXXXX YXXXXX YXXXXX YXXXXX YXXXXX YXXXXX YXXXXX YXXXXX YXXXXX YXXXXX YXXXXX YXXXXX YXXXXX YXXXXX YXXXXX YXXXXX YXXXXX YXXXXX YXXXXX YXXXXX YXXXXX YXXXXX YXXXXX YXXXXX YXXXXX YXXXXX YXXXXX YXXXXX YXXXXX YXXXXX YXXXXX YXXXXX YXXXXX YXXXXX YXXXXX YXXXX YXXXXX YXXXX YXXXXX YXXXXX YXXXXX YXXXXX YXXXXX YXXXXX YXXXXX YXXXXX YXXXX YXXXX YXXXX YXXXXX YXXXX YXXXX YXXXXX YXXXX YXXXX YXXXX YXXXX YXXXX YXXXXX YXXXX YXXXX YXXXX YXXXX YXXXX YXXXX YXXXX YXXXX YXXXX YXXXX YXXXXX YXXXX YXXXX YXXXX YXXXX YXXXX YXXXX YXXXX YXXXX YXXXX YXXXX YXXX YXXX YXXXX YXXXX YXXXX YXXXX YXXXX YXXXX YXXXX YXXXX YXXXX YXXXX YXXXX YXXXX YXXXX YXXX YXXXX YXXXX YXXXX YXXXX YXXXX YXXXX YXXXX YXXXX YXXXX YXXXX YXXXX YXXXX YXXXX YXXXX YXXXX YXXXX YXXXX YXXXX YXXXX YXXX YXXXX YXXXX YXXXX YXXXX YXXXX YXXXX YXXXX YXXXX YXXXX YXXXX YXXXX YXXXX YXXXX YXXXX YXXX YXXX YXXXX YXXXX YXXXX YXXXX YXXXX YXXXX YXXXX YXXXX YXXXX YXXXX YXXX YXXX YXXX YXXXX YXXX YXXX YXXX YXXX YXXX YXXX YXXXX YXX YXX YXXXX YXXX YXXXX YXXX YXXX YXX YXXX YXXX YXXX YXX YX Y                                                                                                    |                                    |
| Cordenes de Pago                                                                                                    |                                                                                                    |                                    |
| Libro                                                                                                    |                                                                                                    |                                    |
| Avisos de Vencimiento                                                                                                    | Generar avisos                                                                                                    |                                    |
| Composición de Saldos (Pendient                                                                                                    |                                                                                                    |                                    |
| Listado Pólizas a Renovar                                                                                                    |                                                                                                    |                                    |
| Movimientos emitidos                                                                                                    |                                                                                                    |                                    |
| Autogestion de Polizas                                                                                                    |                                                                                                    |                                    |
| Carga de Factura de Comisiones                                                                                                    |                                                                                                    |                                    |
| Deudores x Premio                                                                                                    |                                                                                                    |                                    |
| Rechazos de Cobranzas                                                                                                    |                                                                                                    |                                    |
|                                                                                                    |                                                                                                    | 6                                  |
| Para ver e                                                                                                    | el archivo generado, hacemos clic en el botón                                                                                                    | n "Mis Archivos" 🔁:                |
| Para ver e                                                                                                    | el archivo generado, hacemos clic en el botón                                                                                                    | "Mis Archivos"                     |
| Para ver e                                                                                                    | el archivo generado, hacemos clic en el botón                                                                                                    | n "Mis Archivos" 🔁:<br>O O DO      |
| Para ver e                                                                                                    | el archivo generado, hacemos clic en el botón                                                                                                    | n "Mis Archivos" 🔁:<br>O @ 🖸 2     |
| Para ver e<br>Centra secura<br>tradores concurs<br>Auductores                                                                                                    | el archivo generado, hacemos clic en el botón<br>Reza Cobraza Sinestros Productore Coltzación especial Renovaciones<br>Libros del productor                                                                                                    | n "Mis Archivos" 🗁:<br>o o 🖸 o     |
| Para ver e                                                                                                    | el archivo generado, hacemos clic en el botón<br>Reas Cobrana Sintestros Productors Coltación especial Renovaciones<br>Libros del productor                                                                                                    | n "Mis Archivos" 🔁:<br>© @ 🖸 2     |
| Para ver e                                                                                                    | el archivo generado, hacemos clic en el botón<br>Rizas Cobranza Sinietros Productores Cotización especial Renovaciones<br>Libros del productor                                                                                                    | n "Mis Archivos" 🔁:                |
| Para ver e                                                                                                    | el archivo generado, hacemos clic en el botón<br>Rizas Cobraza Sinestros Productores Cotzación especial Renovaciones<br>Libros del productor<br>Filtros<br>Fecha desde 03/07/2023 Testa 31/07/2023                                                                                                    | n "Mis Archivos" 🗁:<br>O O 💽 ව     |
| Para ver e                                                                                                    | Planchivo generado, hacemos clic en el botón         Rizas Cobraza Sirvestros Productores         Cibros del productor         Filtros         Fecha desde 00/07/2023 hasta 31/07/2023 hasta 11/07/2023 hasta 11/07                                                                                                    | n "Mis Archivos" 🔁:<br>O O DO      |
| Para ver el<br>Persona securas<br>Atadores Endocos Solicitades P<br>eluctores ····································                                                                                                    | el archivo generado, hacemos clic en el botón         skas Cobranz Sinietros Productores Cotación especial Renovaciones         Libros del productor         Filtros         Pecha desde a3/07/2823 hasta 31/07/2823 *         Productor         Varyapeción Seleccione agrupación v                                                                                                    | n "Mis Archivos" 🔁:                |
| Para ver e<br>Prone staurs<br>todors redox staurs<br>ductores<br>vegación<br>Caducidad<br>ordene s Pago<br>bibo                                                                                                    | Rizas Cohranza Sinectros Productores       Cottoxación especial Renovaciones         Rizas Cohranza Sinectros Productores       Cottoxación especial Renovaciones         Libros del productor       Filtros         Fecha desdes 33/07/2822 Tabata 33/07/2822 Tabata       Agrupación Seleccione agrupación v         Interfaz       RUBRICA DIGITAL v                                                                                                    | n "Mis Archivos" 🔁:<br>o o Do      |
| Para ver e                                                                                                    | Planchivo generado, hacemos clic en el botón         Alzas Cobranza Sirvestros Productores         Cubranza Sirvestros Productores         Libros del productor         Ficha desde agropzica Sirvestros Productor         Filtros         Productor         Ficha desde agropzica Sirvestros Productor         Vietar         Vietar voco         Vietar         Vietar Vietar Vietar         Vietar         Vietar         Vietar Vietar Vietar Vietar         Vietar         Vietar Vietar Vietar         Vietar                                                                                                    | n "Mis Archivos" 🔁:                |
| Para ver e                                                                                                    | el archivo generado, hacemos clic en el botón<br>Rizs Colranz Interior Productors Colzación especial Renovaciones<br>Libros del productor<br>Filtros<br>Productor<br>Filtros<br>Productor<br>Varupación Seleccione agrupación v<br>Interior RUBRICA DIGITAL                                                                                                    | n "Mis Archivos" 🔁:                |
| Para ver e<br>Process SEGURAS<br>Itzadores Crideos Solicitude P<br>Aductores<br>Considences<br>Considences<br>Considences<br>Considences<br>Considences<br>Considences<br>Considences<br>Solicitude Planes Renvar<br>Articos de Vencimiento<br>Compación de Saldos (Pendient<br>Listado Polizas Renvar                                                           | el archivo generado, hacemos clic en el botón<br>Rizz Odraz Sinetro Productor Cotzación especial Renovaciones<br>Libros del productor<br>Filtos<br>Precha desde 33/07/2823 tata 31/07/2823 ta<br>Productor voltante desde 33/07/2823 tata 4<br>Productor voltante desde 33/07/2823 tata 4<br>Productor volta | n "Mis Archivos" 🔁:<br>@ @ 🖸 🖉     |
| Para ver el<br>Provens securas<br>texators reduces soldade e<br>ductores<br>vegación<br>Consiones<br>Cadadad<br>Ordenes de Pago<br>Ubro<br>Verson de Caldos (Pendient<br>Listado Polízas a Renovar<br>Listado Polízas a Renovar                                                                                                    | el archivo generado, hacemos clic en el botón<br>Alza Cabranz Siviestros Productors<br>Catzación especial Renovaciones<br>Libros del productor<br>Filtros<br>Ficha desde <u>33/07/2023</u> hasta <u>31/07/2023</u><br>Productor<br>Interfaz EUBRICA DIGITAL<br>Centeura libros                                                                                                    | n "Mis Archivos" 🔁:                |
| Para vere                                                                                                    | el archivo generado, hacemos clic en el botón<br>Res corraz Energy Productors Cotzación especial Renovaciones<br>Libros del productor<br>Filtros<br>Productor XXXXXXXXXXXXXXXXXXXXXXXXXXXXXXXXXXXX                                                                                                    | n "Mis Archivos" 🔁:                |
| Para ver el<br>Processo Soldado P<br>declores Collabor<br>Consilones<br>Coducidad<br>Ordenes de Pago<br>Unidad Versilones<br>Compación de Saldos (Pendent<br>Lidado Polízas Renvar<br>Movinentos emitidos<br>Autogestión de Polízas<br>Carga de Fatura de Comisions                                                                                              | el archivo generado, hacemos clic en el botón<br>Riza Cobraza Sinetros Productors Colozadón especial Renovaciones<br>Libros del productor<br>Filtros<br>Pecha desde agigo77222 to hasta 31/07/202 to<br>Productor XXXX XXXXXXXXXXXXXXXXXXXXXXXXXXXXXXX                                                                                                    | n "Mis Archivos" 🔁:                |
| Para vere el<br>Persona SEGURAS<br>tenderes Endesos Soldeules e<br>ductores «<br>vegación<br>Comisones<br>Coducidad<br>Ordenes de Pago<br>Ubro<br>Compositón de Saldos (Pendient<br>Listad Polízas a Renovar<br>Listad Polízas a Renovar<br>Listad Polízas a Renovar<br>Compositón de Saldos (Pendient<br>Listad Polízas de Renovar<br>Listad Polízas de Renovar | el archivo generado, hacemos clic en el botón<br>Alza Cabranz Sirietros Productors Catzación especial Renovaciones<br>Libros del productor<br>Fittos<br>Fecha desde 33/07/2023 hasta 31/07/2023 Agrupación Seleccione agrupación v<br>Interfaz RUBRICA DIGITAL v                                                                                                    | n "Mis Archivos" 🔁:                |
| Para vere el<br>Prone securs<br>taxiors rators solucion el<br>ductores<br>vegación<br>Consolición de Saldos (Pendient<br>Listado Pólizas a Revoar<br>Novimentos emidos<br>Lados de Vennimento<br>Composición de Visias<br>Composición de Visias<br>Composición de Visias<br>Deudores x Premio<br>Deudores x Premio                                               | el archivo generado, hacemos clic en el botón<br>Rizas Cohraz Sinestra Productors Cotazción especial Renovaciones<br>Libros del productor<br>Filtos<br>Fecha desde 33/07/2823 hata 31/07/2823 Arupación Seleccione agrupadón v<br>Interfaz RUBRICA DIGITAL v                                                                                                    | n "Mis Archivos" 🔁:<br>© © ව       |

## **13.** Nos llevará a la siguiente pantalla:

| Descarga de archivos                                                                                                    |  |  |
|----------------------------------------------------------------------------------------------------|--|--|
| 6 6 C                                                                                                    |  |  |
| Visualizar directorio: General  Visualizar directorio: General Visualizar directorio: General directorio: General Visualizar directorio: General directorio |  |  |
| Nombre de archivo Tipo Fecha Tamaño (Kb)                                                                                                    |  |  |
|                                                                                                    |  |  |
|                                                                                                    |  |  |
|                                                                                                    |  |  |
|                                                                                                    |  |  |
|                                                                                                    |  |  |
|                                                                                                    |  |  |
|                                                                                                    |  |  |
|                                                                                                    |  |  |
|                                                                                                    |  |  |

### **14.** Seleccionamos la opción "Producción":

| Descarga de                          | e archivos                                                 |                    |
|--------------------------------------|------------------------------------------------------------|--------------------|
| 664                                  | C                                                          |                    |
| Visualizar directorio:<br>Filtra por | General<br>General<br>Cobranzas<br>Siniestros              | Orden Ascendente 💙 |
| Nombre de a                          | Produccion<br>Historico Cta. Cte.<br>Historico Retenciones | Tamaño (Kb)        |
|                                      | Instance Retenciones                                       |                    |

# **15.** Refrescamos la pantalla:

| Descarga de archivos                                                      |
|---------------------------------------------------------------------------|
|                                                                           |
| Visualizar directorio: General V<br>Filtra por Fecha V Orden Ascendente V |
| Nombre de archivo Tipo Fecha Tamaño (Kb)                                  |
|                                                                           |
|                                                                           |
|                                                                           |
|                                                                           |
|                                                                           |
|                                                                           |
|                                                                           |
| K 4 F M C                                                                 |
| Pag. 1 de 0 Ir a pág. 1 🗐 Cant. Filas 50 🗏                                |

#### **16.** Nos aparecerán los archivos que hemos solicitado:

| Descarga de archivos                                                                         |      |                |             |  |  |  |
|----------------------------------------------------------------------------------------------|------|----------------|-------------|--|--|--|
| Visualizar directorio:     Produccion       Filtra por     Fecha       Orden     Descendente |      |                |             |  |  |  |
| Nombre de archivo                                                                            | Тіро | Fecha          | Tamaño (Kb) |  |  |  |
| Avisos_Polizas_A_Renovar_ XXX_761.pdf                                                        | .pdf | 25/07/23 15:47 | 1           |  |  |  |
| Avisos_Polizas_A_Renovar_ XXXX_8155.pdf                                                      | .pdf | 25/07/23 15:40 | 1           |  |  |  |
| COBRANZA.XML                                                                                 | .XML | 25/07/23 15:13 | 0           |  |  |  |
| XXXXX_030723_310723_XXXXX_EMISION.XML                                                        | .XML | 25/07/23 15:13 | 6           |  |  |  |

# 17. Con el botón: 🔽 "Selec. Página" podemos seleccionar todos los archivos:

| Descarga de archivos                                              |                                                                                              |      |                |             |  |  |  |
|-------------------------------------------------------------------|----------------------------------------------------------------------------------------------|------|----------------|-------------|--|--|--|
| 6                                                                 | 6 6 C                                                                                        |      |                |             |  |  |  |
| Visualiz<br>Filtra p                                              | Visualizar directorio:     Produccion       Filtra por     Fecha       Orden     Descendente |      |                |             |  |  |  |
|                                                                   | Nombre de archivo                                                                            | Tipo | Fecha          | Tamaño (Kb) |  |  |  |
| E 😍                                                               | Avisos_Polizas_A_Renovar_ XXX _761.pdf                                                       | .pdf | 25/07/23 15:47 | 1           |  |  |  |
| C V Avisos_Polizas_A_Renovar_ XXXX_8155.pdf .pdf 25/07/23 15:40 1 |                                                                                              |      |                |             |  |  |  |
| E 🕓                                                               | XXXX_030723_310723_XXXX _COBRANZA.XML                                                        | .XML | 25/07/23 15:13 | 0           |  |  |  |
| •                                                                 | XXXXX_030723_310723_XXXXX_EMISION.XML                                                        | .XML | 25/07/23 15:13 | 6           |  |  |  |

# **18.** Con el botón <sup>•</sup> "Deselec. Página" podemos deseleccionar todos los

#### archivos:

| Descarga de archivos                                                                     |      |                |             |  |  |  |
|------------------------------------------------------------------------------------------|------|----------------|-------------|--|--|--|
| 🕞 🕞 🔁 C                                                                                  |      |                |             |  |  |  |
| Visualizar directorio:     Produccion       Filtra por     Fecha     Orden   Descendente |      |                |             |  |  |  |
| Nombre de archivo                                                                        | Тіро | Fecha          | Tamaño (Kb) |  |  |  |
| Avisos_Polizas_A_Renovar_XXX_761.pdf                                                     | .pdf | 25/07/23 15:47 | 1           |  |  |  |
| Avisos_Polizas_A_Renovar_ XXXX_8155.pdf                                                  | .pdf | 25/07/23 15:40 | 1           |  |  |  |
| XXXX_030723_310723_XXXX _COBRANZA.XML                                                    | .XML | 25/07/23 15:13 | 0           |  |  |  |
| XXXXX_030723_310723_XXXXX_EMISION.XML                                                    | .XML | 25/07/23 15:13 | 6           |  |  |  |

**19.** Con el botón <sup>4</sup> "Eliminar" podemos eliminar archivos:

| Descarga de archivos                                                  |      |                |             |  |  |  |
|-----------------------------------------------------------------------|------|----------------|-------------|--|--|--|
| 🕞 🕞 🔁                                                                 |      |                |             |  |  |  |
| Visualizar directorio: Produccion  Filtra por Fecha Orden Descendente |      |                |             |  |  |  |
| Nombre de archivo                                                     | Тіро | Fecha          | Tamaño (Kb) |  |  |  |
| Avisos_Polizas_A_Renovar_ XXX_761.pdf                                 | .pdf | 25/07/23 15:47 | 1           |  |  |  |
| Avisos_Polizas_A_Renovar_ XXXX_8155.pdf                               | .pdf | 25/07/23 15:40 | 1           |  |  |  |
| XXXX_030723_310723_XXXX _COBRANZA.XML                                 | .XML | 25/07/23 15:13 | 0           |  |  |  |
| XXXXX_030723_310723_XXXXX_EMISION.XML                                 | .XML | 25/07/23 15:13 | 6           |  |  |  |

## **20.** Con el botón Descarga 🔮:

### Descarga de archivos

### 6 6 6 C

| Visualiz<br>Filtra po | ar directorio: Produccion V<br>or Fecha V Orden Desce | endente 💙 |                |             |
|-----------------------|-------------------------------------------------------|-----------|----------------|-------------|
|                       | Nombre de archivo                                     | Тіро      | Fecha          | Tamaño (Kb) |
| 2                     | Avisos_Polizas_A_Renovar_ XXX _761.pdf                | .pdf      | 25/07/23 15:47 | 1           |
|                       | Avisos_Polizas_A_Renovar_ XXXX_8155.pdf               | .pdf      | 25/07/23 15:40 | 1           |
|                       | XXXX_030723_310723_XXXX _COBRANZA.XML                 | .XML      | 25/07/23 15:13 | 0           |
| Operation 1           | XXXXX_030723_310723_XXXXX_EMISION.XML                 | .XML      | 25/07/23 15:13 | 6           |